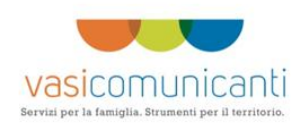

# GUIDA ALLA COMPILAZIONE DEL FORMULARIO DEL PROGETTO D'IMPRESA

# Progetto Vasi Comunicanti

## AVVISO PUBBLICO

## PER L'ASSEGNAZIONE DI AGEVOLAZIONI E SERVIZI ALLA CREAZIONE D' IMPRESA

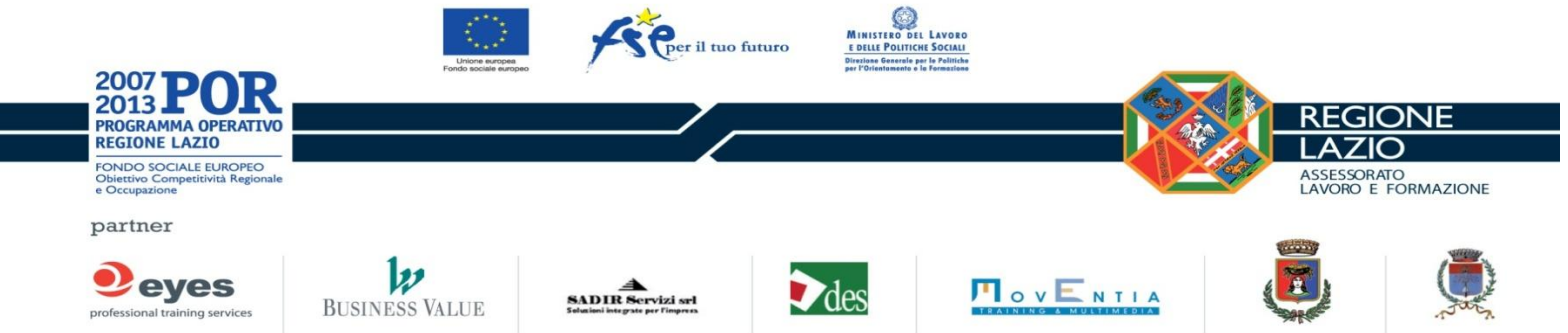

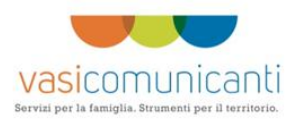

## INDICE

| 1. | Intr | roduzione                                            | 3  |
|----|------|------------------------------------------------------|----|
| 2. | Aco  | cesso/Registrazione                                  | 4  |
| 3. | Ma   | schere di compilazione – Prima maschera di riepilogo | 5  |
|    | 3.1. | Maschera "Soggetto"                                  | 7  |
|    | 3.2. | Maschera "Compagine"                                 | 9  |
|    | 3.3. | Maschera "Progetto"                                  | 11 |
|    | 3.4. | Maschera "Cantierabilità"                            | 13 |
|    | 3.5. | Maschera "Sostenibilità"                             | 14 |
|    | 3.6. | Maschera Piani                                       | 15 |
|    | 3.7. | Maschera Investimenti                                | 17 |
|    | 3.8. | Maschera Risorse                                     | 19 |
|    | 3.9. | Maschera Invio                                       | 20 |
|    |      |                                                      |    |

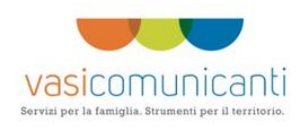

#### 1. Introduzione

Questo vademecum illustra le modalità di compilazione on-line del formulario per la presentazione di progetti di impresa a valere sull' **AVVISO PUBBLICO PER L'ASSEGNAZIONE DI AGEVOLAZIONI E SERVIZI ALLA CREAZIONE D'IMPRESA FEMMINILE.** Si consiglia di stampare il presente documento e consultarlo durante la compilazione.

Per accedere al formulario on-line basta connettersi al sito di progetto <u>http://www.progettovasi.it</u> e cliccare

su "Area Avvisi". In questa pagina sarà possibile visualizzare anche il bando e l'allegato A (settori Ateco 2007 ammessi al finanziamento). Una volta su questa pagina, cliccare su "ACCEDI" per registrasi.

| <b>avvisi</b> è necessario p<br>È possibile scaricare un lettore PDF d | oter visualizzare il formato PDF.<br>la entento linte |                                                                                        |
|------------------------------------------------------------------------|-------------------------------------------------------|----------------------------------------------------------------------------------------|
| Avviso pubblico per l'asse<br>d'impresa femminile                      | gnazione di agevolazion                               | i e servizi alla creazione                                                             |
| 205<br>Element                                                         |                                                       | Visualizza allegato<br>Visualizza avviso<br>dimensioni: 612Kb formato: PDF<br>ACCEDI > |
|                                                                        |                                                       | CONDIVIDI ARTICOLO SU 💽 🔛 🔀                                                            |

Il sistema di compilazione on-line consente l'invio delle informazioni necessarie per partecipare all'Avviso del progetto e la stampa dei seguenti allegati:

- Domanda di partecipazione;
- Formulario completo con tutte le informazioni inserite on-line;
- Autodichiarazione del soggetto partecipante relativo allo status occupazionale;
- Autodichiarazione allo status occupazionale dei membri della compagine;

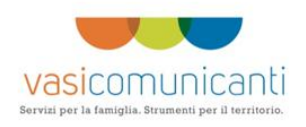

La stampa dei primi tre allegati è possibile solo dopo l'invio on-line.

#### 2. Accesso/Registrazione

La maschera di accesso è la seguente:

| vasicomunicanti                                                                                                    | Servizi per la famiglia. Strumenti per il territorio.                                                                                                    |  |
|----------------------------------------------------------------------------------------------------|----------------------------------------------------------------------------------------------------|--|
| Accesso are                                                                                                    | a riservata Imprenditorialità                                                                                                    |  |
| Nome utente<br>Password                                                                                                  |                                                                                                    |  |
|                                                                                                    | REGISTRAZIONE                                                                                                    |  |
| 2007 <b>POR</b>                                                                                                    | Example 1 too faces Ender The Contract Contract |  |
| ZUSZUSZU (PROZAJANA OPERATIO<br>PROZAJANA OPERATIO<br>PROPODECI ALZO<br>Promos Docus Exercitor<br>Comparison<br>Partners | REGIONE<br>LAZIO<br>Listocato<br>Listocato<br>Listocato                                                                                                    |  |
| eyes<br>policija uni                                                                                                    |                                                                                                    |  |
|                                                                                                    | <section-header><section-header><section-header><text><text></text></text></section-header></section-header></section-header>                                                                                                    |  |

Per accedere al sistema è necessario prima registrarsi.

"Cliccando" sul bottone di "registrazione" si apre la maschera in cui dovrà per prima cosa indicare a che tipologia di avviso si vuol partecipare:

- Azienda in via di costituzione;
- Azienda già costituita;

Poi dovranno essere indicati i dati dell'Azienda (Ragione sociale (p.esempio Eyes srl, p.iva etc...) ed i dati anagrafici del rappresentante legale (nome, cognome, data nascita, comune nascita etc...). Inoltre dovranno essere scelti nome utente e password di accesso.

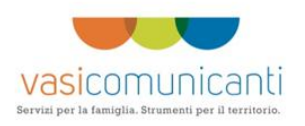

| Anagrafica Soggetto:                                                                   |                                                                                                    |  |  |  |
|----------------------------------------------------------------------------------------|----------------------------------------------------------------------------------------------------|--|--|--|
|                                                                                        |                                                                                                    |  |  |  |
| O Impresa già costituita ( da oltre 12 mer<br>O Impresa da costituire                  | ii)                                                                                                    |  |  |  |
| Denominazione (inserire il nome completo<br>della ragione sociale per esempio Eyes Srl |                                                                                                    |  |  |  |
| Partita Iva                                                                            |                                                                                                    |  |  |  |
| Codice fiscale                                                                         |                                                                                                    |  |  |  |
| Anagrafica Legale Rappresent                                                           | ante                                                                                                    |  |  |  |
| DOPO AVER INVIATO, IL SOGGETTO DOVE                                                    | NA' STAMPARE LA AUTODICHIARAZIONE CHE SI TROVERA' NELLA SCHEDA 'INVIO' E COMPLETARE LE PARTI MANCANTI ) |  |  |  |
| cognome                                                                                |                                                                                                    |  |  |  |
| Nome                                                                                   |                                                                                                    |  |  |  |
| Codice fiscale                                                                         |                                                                                                    |  |  |  |
| Sesso                                                                                  | O Asschio<br>O Pemmina                                                                                  |  |  |  |
| Nato II                                                                                | (gg/mm/asas)                                                                                            |  |  |  |
| Provincia                                                                              |                                                                                                    |  |  |  |
| Comune                                                                                 |                                                                                                    |  |  |  |
| Cittadinanza                                                                           | ×                                                                                                    |  |  |  |
| Documento di riconoscimento                                                            |                                                                                                    |  |  |  |
| Numero documento                                                                       |                                                                                                    |  |  |  |
|                                                                                        |                                                                                                    |  |  |  |

Una volta inserite tutte le informazioni si dovrà cliccare sul bottone "SALVA". A questo punto saranno presentate a video le credenziali di accesso (nome utente e password) ed inviata una mail alla mail indicata in fase di registrazione.

E' da tenere presente che:

- Il sistema controlla la correttezza del Codice Fiscale, quindi, nel caso che il sistema dia un'indicazione di codice fiscal errato, si dovranno controllare molto attentamente tutte el informazioni inserite (cognome inserito nel box "cognome", nome inserito nel box "nome", sesso indicato correttamente, comune di nascita indicato correttamente, data di nascita corretta).
- Il sistema controlla se sono presenti dei nomi utenti identici. Quindi nel caso in cui in sistema indicasse "nome utente già presente" dovrà essere scelto un altro nome utente;
- Inoltre tutti i dati della maschera sono obbligatori.

#### 3. Maschere di compilazione – Prima maschera di riepilogo

Nell'ottica dei "Vasi Comunicanti" il sistema on-line è strutturato in "schede". Ogni scheda va compilata con le informazioni richieste in coerenza con quanto indicato nell'Avviso.

Le schede di inserimento sono:

- Maschera "Soggetto" ;
- Maschera "Compagine";
- Maschera "Progetto";
- Maschera "Cantierabilità";
- Maschera "Sostenibilità";

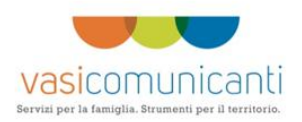

- Maschera "Piani Economici";
- Maschera "Investimenti";
- Maschera "Risorse";
- Maschera "Invio";

Nota: le maschere di inserimento, per motivi di sicurezza, hanno un tempo detto **"di sessione"**. Passato questo tempo è necessario chiudere il browser e riaccedere. In questo caso le informazioni non salvate vanno reinserite. Si consiglia quindi di salvare sempre le informazioni inserite e, nel caso in cui non si fosse in grado di reperire una info obbligatoria (un numero di telefono per esempio) è consigliabile inserire un dato fittizio, salvare per poi modificarlo in un secondo tempo.

La prima scheda che si presenta è la scheda di "riepilogo":

| RIEPILOGO | SOGGETTO                                                                                                    | COMPAGINE                                                                                                    | PROGETTO                                                                                                    | CANTIERABILITA                                                                                                    | SOSTENIB.                                                                                                    | PIANI                                                                                                    | INVESTIMENTI                                                                     | RISORSE                                                          | INVI |
|-----------|----------------------------------------------------------------------------------------------------|----------------------------------------------------------------------------------------------------|----------------------------------------------------------------------------------------------------|----------------------------------------------------------------------------------------------------|----------------------------------------------------------------------------------------------------|----------------------------------------------------------------------------------------------------|----------------------------------------------------------------------------------|------------------------------------------------------------------|------|
|           |                                                                                                    |                                                                                                    |                                                                                                    |                                                                                                    |                                                                                                    |                                                                                                    |                                                                                  |                                                                  |      |
|           | VASI COMUNICA<br>Benvenuto nell'A<br>DI AGEVOLAZION                                                                                                    | NTI: Area riservata<br>rea riservata in cu<br>II ALLA CREAZIONE                                                                                                    | - AZIENDA GIA'<br>i è possibile rich<br>D'IMPRESA "                                                                                                    | COSTITUITA<br>iedere la partecipaz                                                                                                    | ione all'Avviso del                                                                                                    | nominato "AVVI                                                                                                    | ISO PUBBLICO PER L'                                                              | ASSEGNAZIONE                                                     |      |
|           | Denominazione sog                                                                                                    | getto                                                                                                    | AVERAC                                                                                                    |                                                                                                    |                                                                                                    |                                                                                                    |                                                                                  |                                                                  |      |
|           | Codice identificative                                                                                                    | o soggetto                                                                                                    | 2774                                                                                                    |                                                                                                    |                                                                                                    |                                                                                                    |                                                                                  |                                                                  |      |
|           | STATO DELLA DOM                                                                                                    | ANDA                                                                                                    | Domanda INV<br>- Scheda INVI<br>AUTODICHIAR                                                                                                    | ATA in data: 09/02/20:<br>D per STAMPARE DOMA<br>AZIONE                                                                                                    | .2 14.25.23 - INSERI<br>NDA, FORMULARIO E                                                                                                    | MENTO BLOCCATO                                                                                                    | )                                                                                |                                                                  |      |
|           | ATTENZIONE: DOPO<br>MANCANTI )<br>ATTENZIONE: CLAS<br>(bottone 'stampa' so<br>dell'avviso pubblico'                                                                                                    | O AVER INVIATO, IL S<br>CUN SOGGETTO CHE I<br>cheda 'COMPAGINE') C                                                                                                    | OGGETTO DOVRA'<br>FA PARTE DELLA CO<br>COMPLETARLA PER                                                                                                    | STAMPARE LA AUTODIO<br>OMPAGINE SOCIALE DE<br>LE PARTI MANCANTI EL                                                                                                    | CHIARAZIONE CHE SI<br>VE STAMPARE LA AU<br>ALLEGARLA ALLA DO                                                                                                    | TROVERA' NELLA<br>TODICHIARAZIONE<br>DCUMENTAZIONE I                                                                                                    | SCHEDA 'INVIO' E COMP<br>E SULLA SITUAZIONE OC<br>DI PROGETTO" ai sensi d        | PLETARE LE PARTI<br>CCUPAZIONALE<br>lell'art. 4                  |      |
|           | Informazioni util                                                                                                    | i e DATE DA RICOR                                                                                                    | DARE                                                                                                    |                                                                                                    |                                                                                                    |                                                                                                    |                                                                                  |                                                                  |      |
|           | Maschera "Soggetto"<br>Maschera "Compagi<br>Maschera "Progetto"<br>Maschera "Cantierat<br>Maschera "Cantierat<br>Maschera "Plani Eco.<br>Maschera "Invio": 4<br>presente all'interno<br>per mezzo del bott<br>nell'apposito avviso. | ": In questa scheda so<br>ne": In questa sezione<br>: In questa sezione<br>Ilità": In questa sezion<br>Ilità": In questa sezion<br>in questa sezione è n<br>titorzione: una volta<br>della scheda "INVIO",<br>one "STAMPA formula | no riportate le info<br>necessario descriv<br>necessario indicare<br>e è necessario dei<br>e è necessario in<br>e è necessario in<br>e è necessario in<br>e è necessario in<br>e e necessario indicare<br>inserite tutte le in<br>Una volta inviata l<br>rito". Inviare la di | rmazioni "anagrafiche"<br>rere la compagine socia<br>il nome del progetto e<br>scrivere le malalità di ce<br>rrivere gli aspetti comm<br>dicare il Plano Economi<br>crivere gli investimenti<br>le eventuali risorse che<br>formazioni richieste è<br>a richiesta è necessario<br>manda così stampata | relative al proponent<br>le (persone fisiche e,<br>presentarne le carat<br>interabilità del progeto-<br>co dettagliato,<br>necessari alla realizz<br>partecipano al proge<br>VECESSARIO inviare<br>stampare la domanc<br>e l'ulteriore docume | ate ed all'azienda.<br>/o giuridiche.<br>teristiche.<br>tto.<br>azione del progetti<br>tto.<br>la richiesta di pai<br>la per mezzo del b<br>entazione richiesta | o.<br>tecipazione cliccando su<br>tottone "STAMPA domanc<br>per posta nei modi e | ul bottone "INVIO"<br>Ja" ed il formulario<br>nei tempi indicati |      |
|           | ATTENZIONE COMP<br>consigliabile prima '<br>caratteri o immagini                                                                                                    | ILAZIONE CAMPI TE<br>'incollare" il testo su u<br>che potrebbero impe                                                                                                    | STO: se si effetti<br>in programma tipo<br>dire il salvataggio.                                                                                                    | ua il "copia - incolla"<br>NodePad o WordPad e                                                                                                    | da un programma d<br>poi incollare tale te                                                                                                    | li Word Processing<br>sto all'interno dei                                                                                                    | g (Open Office, Microso<br>"box". Tale procedimente                              | oft Word o altri) è<br>o evita di incollare                      |      |
|           | DATE DA RICORDAR<br>- 13/02/2010: ape<br>- dal 13/02/2012<br>formulario;                                                                                                    | E:<br>ertura procedura regis<br>e al 16/03/2012 sa                                                                                                    | trazione ed acceso<br>rà possibile inserir                                                                                                    | al sistema on-line;<br>e le informazioni nella                                                                                                    | propria area riserva                                                                                                    | ata. Inviare e star                                                                                                    | mpare la domanda di pa                                                           | artecipazione ed il                                              |      |
|           |                                                                                                    |                                                                                                    |                                                                                                    |                                                                                                    |                                                                                                    |                                                                                                    |                                                                                  |                                                                  |      |

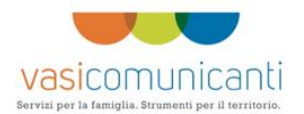

Nella maschera di "Riepilogo" vengono presentate alcune informazioni di sintesi ed informazioni di "processo".

In testa viene indicato la tipologia di Azienda (se Già Costituita o in Via di costituzione).

A seguire viene indicata la denominazione dell'azienda, l'identificativo e lo stato della domanda.

La domanda può essere:

- In compilazione;

- INVIATA; in questo caso viene indicata la data e l'orario di invio.

E' da tenere presente che dopo l'invio non sarà più possibile inserire nessuna informazione. Le schede vengono "Bloccate" in inserimento.

Dopo l'Invio dalla scheda "INVIO" sarà possibile stampare il "formulario", la "domanda" e l'"autodichiarazione" del soggetto.

E' possibile uscire dall'area riservata attraverso il bottone "ESCI" o la scheda denominata "LOGOUT" a destra di "INVIO". E' sconsigliabile uscire cliccando sulla "x" della maschera.

All'atto dell'uscita, tutte le informazioni non salvata verranno perse.

E' da porre molta attenzione nella compilazione dei "box" di testo delle varie schede .

Nel caso si tagliasse ed incollasse da un documento scritto con uno strumento Word (Microsoft o altri) è consigliabile prima incollare tale testo in un "editor di testo" (Word Pad o Note Pad) in modo da eliminare caratteri speciali non memorizzabili. Dopo aver incollato nell'Editor di testo va effettuato un copia incolla dentro il box.

A seguire vengono date informazioni di "processo".

#### 3.1. Maschera "Soggetto"

In questa maschera è possibile effettuare le seguenti azioni:

- Modifica di alcune informazioni relative al rappresentante legale come il documento di riconoscimento:

| compliazione y                                                                |                                                                                                    |
|-------------------------------------------------------------------------------|----------------------------------------------------------------------------------------------------|
| (DOPO AVER INVIATO, IL SOGGETTO DOVRA<br>ALLEGARLA ALLA DOCUMENTAZIONE DI PRO | i' stampare la autodichiarazione che si trovera' nella scheda 'invio', completare le parti mancanti ed<br>getto ) |
| Denominazione                                                                 | AVERAC                                                                                                    |
| Partita Iva                                                                   | PIVA234                                                                                                    |
| Codice fiscale                                                                | CF43543                                                                                                    |
| Anagrafica Legale Rappresenta                                                 | inte Azienda già costituita:                                                                                      |
| Cognome                                                                       | MAZZE                                                                                                    |
| Nome                                                                          | RITA                                                                                                    |
| Codice fiscale                                                                | MZZRTI72E61H501D                                                                                                  |
| Sesso                                                                         | O Maschio<br>© Femmina                                                                                            |
| Nato il                                                                       | 21 05 (1972 (gg/mm/aaaa)                                                                                          |
| Provincia                                                                     | ROMA                                                                                                    |
| Comune                                                                        | ROMA                                                                                                    |
| Cittadinanza                                                                  | ITALIANA ~                                                                                                    |
| Documento di riconoscimento                                                   | Patente                                                                                                    |
| Numero documento                                                              | ,234RF                                                                                                    |
| Rilasciato da                                                                 | COMUNE                                                                                                    |
| Data rilascio                                                                 | 12 / 10 / 2010 gg/mm/aaaa                                                                                         |
| Data scadenza                                                                 | 12 / 10 / 2020 gg/mm/aaaa                                                                                         |
|                                                                               |                                                                                                    |

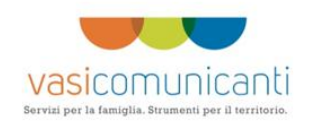

E' da tenere presente che, a prescindere dall'invio, le informazioni inserite in fase di registrazione **NON SONO MODIFICABILI** per ovvi motivi di rintracciabilità.

- Inserire le informazioni relative alla sede legale

| Data scadenza                                                                                                    | 12 / 10 / 2020 gg/mm/aaaa                                                             |
|----------------------------------------------------------------------------------------------------|---------------------------------------------------------------------------------------|
| Sede Legale:                                                                                                    |                                                                                       |
| Provincia                                                                                                    | CAMPOBASSO                                                                            |
| Comune                                                                                                    | FOSSALTO                                                                              |
| Indirizzo                                                                                                    | INDI                                                                                  |
| C.A.P.                                                                                                    | 1234                                                                                  |
| Telefono                                                                                                    | 3457345                                                                               |
| Fax                                                                                                    | 3456348                                                                               |
| E-mail                                                                                                    | MDIL@LIB.IT                                                                           |
| Natura giuridica                                                                                                    | S.N.C.                                                                                |
| Descrizione attività                                                                                                    | descrattivita                                                                         |
| Codice ATECOFIN 2007 - Descrizione                                                                                             | T - Attività di famiglie e convivenze come datori di lavoro per personale domestico 💌 |
| Indicare il codice e la descrizione della<br>sottocategoria ammissibile come da allegato<br>A dell'Avis<br>(Max 200 caratteri) | FHGFHH GF T                                                                           |
| Azienda già costituita:                                                                                                    |                                                                                       |

- Se l'Azienda è già costituita, inserire le informazioni aggiuntive per l'azienda:

|   | Indicare il codice e la descrizione della<br>sottocategoria emmissibile come da allegato<br>A dell'Avvico<br>(Max 200 caratteri) | FNGFNH GF T                                                       | 4 |
|---|----------------------------------------------------------------------------------------------------|-------------------------------------------------------------------|---|
|   | Azienda già costituita:                                                                                                    |                                                                   |   |
|   | Data costituzione                                                                                                    | 10 12 2011 (gg/mm/assa)                                           |   |
|   | Capitale sociale €                                                                                                    | 1000                                                              |   |
|   | Di essere iscritta alla C.C.I.A.A. di                                                                                            | VITERBO                                                           |   |
|   | Al numero                                                                                                    | XXXX                                                              |   |
|   | Dal                                                                                                    | 10 / 10 / 2010 gg/mm/aaaa                                         |   |
|   | L'impresa ha dipendenti alla data di presenta                                                                                    | zione della domanda?                                              |   |
|   | L'impresa è artigiana?                                                                                                    | O SI 💿 NO                                                         |   |
|   |                                                                                                    | © <sub>Si</sub> ⊙ <sub>No</sub>                                   | = |
|   | L'impresa è una cooperativa?                                                                                                    |                                                                   |   |
|   | L'impresa ha ottenuto, nei tre anni precedent                                                                                    | U SI ♥ No<br>ii, altre agevolazioni a titolo di aiuti de minimis? |   |
|   |                                                                                                    | ⊖ <sub>Si</sub> ⊙ <sub>No</sub>                                   |   |
|   | Residenza del legale rappresen                                                                                                   | tante:                                                            |   |
|   | Provincia                                                                                                    | Roma 💌                                                            |   |
|   | Comune                                                                                                    | CISTERNA DI LATINA                                                |   |
|   | Indirizzo                                                                                                    | INDI RAPP LEGALE 2                                                |   |
| c |                                                                                                    |                                                                   | > |

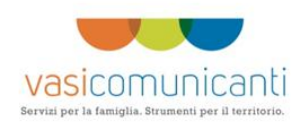

 Inserire le informazioni relative alla residenza del Rappresentante Legale, alla sede Operativa e i recapiti di riferimento (residenza sede operativi nei comuni indicati nell'avviso):

| Residenza del le | gale rappresentante:                                        |
|------------------|-------------------------------------------------------------|
| Provincia        | Roma 💌                                                      |
| Comune           | CISTERNA DI LATINA 💌                                        |
| Indirizzo        | INDI RAPP LEGALE 2                                          |
| С.А.Р.           | 23345                                                       |
| Sede Operativa   | Indirizzo e recapiti a cui inviare eventuali comunicazioni: |
| Provincia        | Roma 💌                                                      |
| Comune           | LANUVIO 🗸                                                   |
| Indirizzo        | INDIRIZZO                                                   |
| C.A.P.           | 12345                                                       |
| Telefono         | 234234                                                      |
| Fax              | 234                                                         |
| E-mail           | MAIL@LIL.IT                                                 |
| Referente Sede   | Operativa:                                                  |
| Cognome          | MESCHINI                                                    |
| Nome             | MARCO                                                       |
| Nato il          | 02 (1956 )(gg/mm/aaaa)                                      |
|                  |                                                             |
|                  |                                                             |

### 3.2. Maschera "Compagine"

In questa maschera devono essere inserite le "persone" fisiche e giuridiche che fanno parte della compagine.

La prima "videata" è il "riepilogo" di ciò che viene inserito (al primo accesso è ovviamente vuota):

| EPILOGO | SOGGETTO                      | COMPAGINE           | PROGETTO                               | CANTIERABILITA                           | SOSTENIB.                                                 | PIANI           | INVESTIMENTI            | RISORSE   | INVIO |
|---------|-------------------------------|---------------------|----------------------------------------|------------------------------------------|-----------------------------------------------------------|-----------------|-------------------------|-----------|-------|
|         | DESCRIZIONE<br>N.B. CIASCUN S | DELLA COMPAGINE     | SOCIALE (domand<br>E DELLA COMPAGINE   | a in compilazione)<br>SOCIALE DEVE STAM  | PARE LA AUTODIO                                           | CHIARAZIONE SUL | LA SITUAZIONE OCCUP     | AZIONALE  |       |
|         | pubblico".                    | pa ) COMPLETARLA PE | R LE PARTI MANCAN                      | TI ED ALLEGARLA ALLA                     | DOCUMENTAZIO                                              | NE DI PROGETTO  | ai sensi deli art. 4 de | il avviso |       |
|         | N. Cognome                    | Nome Cod_fi         | scale Quota di<br>partecipazion<br>(%) | Quota di Mansio<br>e capitale<br>sociale | e Iscrizione<br>CPI                                       | Inoccupato      |                         |           |       |
|         | 1 MAZZEI                      | RITA MZZRT          | 72E61H501D 10                          | 16                                       | si                                                        | no              | Stampa                  |           |       |
|         |                               |                     | NUOVA PERSONA                          |                                          | IND                                                       | DIETRO          |                         |           |       |
|         | Ν.                            | Cognome             | Nome P                                 | artita IVA Quota di<br>partecipaz<br>(%) | Quota di<br>ione capitale<br>sociale                      |                 |                         |           |       |
|         | 1                             | TIZIO               | CAIO                                   | 123456 32                                | 34                                                        |                 |                         |           |       |
|         |                               |                     |                                        | NUOVA GIU                                | RIDICA                                                    |                 |                         |           |       |
|         |                               |                     |                                        | er il tuo futur                          | Energia Luoso<br>1 BULTANION SOAU<br>Proba Rendo & Avilia |                 |                         |           |       |

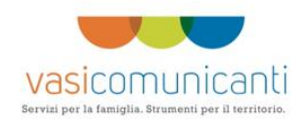

In questa maschera, una volta inserita una persona, viene visualizzata una riga di riepilogo.

Cliccando sula riga si apre la maschera corrispondente alla persona inserita per modificarne i dati (prima dell'INVIO).

Sulla riga dedicata la persona fisica, inoltre viene presentato un bottone di "stampa". Cliccando su questo bottone è possibile stampare la autodichiarazione di status occupazionale.

Per aggiungere un elemento è necessario "cliccare" sul bottone "Nuova Persona" e/o "Nuova Giuridica".

| IEPILOGO     SOGGETTO     COMPAGINE     PROCETTO     CANTIERABILITA     SOSTENIB.     PIANI     INVESTIMENTI     RISORSE                                                                                                    | INVIO  |
|----------------------------------------------------------------------------------------------------|--------|
| Dati persona:   Cognome   Nome   Codice fiscale   Sesso   O Maschio<br>© Fermina   Nato il   Image: Comune   Comune                                                                                                    | 111110 |
| Dati persona:         Cognome                                                                                                    |        |
| Cognome                                                                                                    |        |
| Cognome   Nome   Codice fiscale   Sesso   Maschio<br>© Fermina   Nato il   Provincia   Comune                                                                                                    |        |
| Nome     Image: Codice fiscale       Codice fiscale     Image: Codice fiscale       Sesso     Maschio<br>Permina       Nato il     Image: Codice fiscale       Provincia     Image: Codice fiscale       Comune     Image: Codice fiscale |        |
| Codice fiscale     Image: Codice fiscale       Sesso     Maschio<br>o Fermina       Nato il     Image: Codice fiscale       Provincia     Image: Codice fiscale       Comune     Image: Codice fiscale                                    |        |
| Sesso Maschio<br>Fermina<br>Nato il (gg/mm/aaaa)<br>Provincia<br>Comune S                                                                                                    |        |
| Nato il (gg/mm/aaaa)<br>Provincia<br>Comune                                                                                                    |        |
| Provincia  Comune                                                                                                    |        |
| Comune                                                                                                    |        |
|                                                                                                    |        |
| Mansione (max 500 caratteri)                                                                                                    |        |
|                                                                                                    |        |
| <u>v</u>                                                                                                    |        |
| Quota di partecipazione                                                                                                    |        |
| Quota di capitale sociale                                                                                                    |        |
| Iscritto al Centro per l'Impiego O Si                                                                                                    |        |
| (⊎ No                                                                                                    |        |
| Inoccupato O Si<br>O No                                                                                                    |        |
|                                                                                                    |        |
| INDIETRO SALVA                                                                                                    |        |

Nel caso di "Nuova Persona":

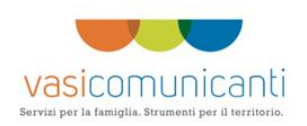

#### Nel caso di "Nuova Giuridica"

| %>        |                                                      |                         |                                                                   |                                                           |       |
|-----------|------------------------------------------------------|-------------------------|-------------------------------------------------------------------|-----------------------------------------------------------|-------|
| RIEPILOGO | SOGGETTO COMPAGINE                                   | PROGETTO CANTIERABILITA | Sostenib. PIANI                                                   | glia. Strumenti per il territorio<br>INVESTIMENTI RISORSE | INVIO |
|           |                                                      |                         |                                                                   |                                                           |       |
|           | Dati persona:                                        |                         |                                                                   |                                                           |       |
|           | Cognome                                              |                         |                                                                   |                                                           |       |
|           | Nome                                                 |                         |                                                                   |                                                           |       |
|           | Partita IVA                                          |                         |                                                                   |                                                           |       |
|           | Quota di partecipazione<br>Ouota di capitale sociale |                         |                                                                   |                                                           |       |
|           | Iscritto al Centro per l'Impiego                     | ⊖ si<br>⊙ No            |                                                                   |                                                           |       |
|           | Inoccupato                                           | O si<br>O No            |                                                                   |                                                           |       |
|           |                                                      |                         | INDIETRO                                                          | SALVA                                                     |       |
|           |                                                      |                         |                                                                   |                                                           |       |
|           |                                                      | A STREET I TAO          | futuro Europe (Leves<br>Europe for Leves<br>Interaction for Leves |                                                           |       |

## 3.3. Maschera "Progetto"

In questa maschera vanno inserite le informazioni relative al progetto:

| consigliabile prima "incollare" il testo su un pro<br>caratteri o immagini che potrebbero impedire i                                                               | gramma tipo NodePad o WordPad e poi incollare tale testo all'interno dei "box". Tale procedimento evita di incollare<br>I salvataggio.                                    |
|----------------------------------------------------------------------------------------------------|----------------------------------------------------------------------------------------------------|
|                                                                                                    | Tirocinanti selezionati                                                                                                    |
| Nominativo                                                                                                    | Codice fiscale                                                                                                    |
| USE GIOLIO TERESA                                                                                                    | Elimina                                                                                                    |
| ZULLO EVA                                                                                                    | Elimina                                                                                                    |
| AGGIUN                                                                                                    | gi beneficiario                                                                                                    |
| Nome progetto<br>(Max 200 caratteri)                                                                                                    | NOME DEL FROGETTO DI FROVA 'TUBOLANZA'                                                                                                    |
| Settore di attività                                                                                                    | T-Attività di famiglie e                                                                                                    |
| Descrizione attività (Max 200 caratteri)                                                                                                    | DESCRIZIONE ATTIVITÀ 'FRULLÀGGIO FUFFA' CON IL<br>TUBOLARIO D'ORO PER UN MAGGIORE FUFFAGGIO<br>GIONNALIERO ATTIVITA A DELL'IMPRESA<br>"PROGETTO "V.A.S.ICOMUNI.C.A.N.T.I" |
| Presentazione dell'idea<br>(descrivere sinteticamente idea<br>imprenditoriale e motivazioni alla base della<br>richiesta di finanziamento - max 3000<br>caratteri) | PRESENTAZIONE IDEA TUBOLANZA' DELL'IMPRESA A<br>DELL'IMPRESA<br>"PROGETTO "V.A.S.ICOMUNI.C.A.N.T.I"                                                                       |
| Descrizione sintetica del prodotto/servizio<br>che si intende realizzare                                                                                           | DESCRIZIONE PRODOTIO                                                                                                    |

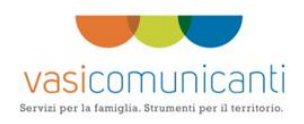

Le informazioni comuni a tutti gli avvisi sono quelle relative all'Anagrafica della sede "indirizzo, comune, etc....) ed ai riferimenti del referente (nome, cognome e data di nascita).

Nel caso di scelta di partecipazione al'avviso formazione continua verrano richieste le informazioni relative all'accreditamento per tipologia formazione continua.

Nel caso di scelta di partecipazione all'avviso per i servizi di orientamento e formazione verranno richieste le informazioni di accreditamento relative alla formazione continua ed orientamento.

E' possibile eliminare una sede se non ci sono offerte ad essa collegata. Se si vuole eliminare

Inoltre, per mezzo del bottone "Aggiungi Beneficiario" è possibile inserire eventuali tirocinanti idonei partecipanti al progetto.

E' da porre molta attenzione nella compilazione dei "box" di testo con massimo 3000 caratteri.

Nel caso si tagliasse ed incollasse da un documento scritto con uno strumento Word è consigliabile prima incollare tale testo in un editor di testo (Word Pad o Note Pad) in modo da eliminare caratteri speciali non memorizzabili. Dopo aver incollato nell'Editor di testo va effettuato un copia incolla dentro il box.

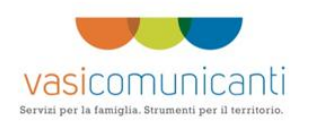

## 3.4. Maschera "Cantierabilità"

Per mezzo di tale maschera è possibile inserire le informazioni di "cantierabilità"

| RIEPILOGO | SOGGETTO COMPAGINE PRO                                                                     | OGETTO CANTIERABILITA                                                              | SOSTENIB.                                       | PIANI                                  | INVESTIMENTI                                           | RISORSE                          | INV |
|-----------|--------------------------------------------------------------------------------------------|------------------------------------------------------------------------------------|-------------------------------------------------|----------------------------------------|--------------------------------------------------------|----------------------------------|-----|
|           |                                                                                            |                                                                                    |                                                 |                                        |                                                        |                                  |     |
|           |                                                                                            |                                                                                    |                                                 |                                        |                                                        |                                  |     |
|           | CANTIERABILITA' E TEMPI DI REALIZ                                                          | ZAZIONE - (domanda in compilazio                                                   | one)                                            |                                        |                                                        |                                  |     |
|           | ATTENZIONE COMPILAZIONE CAMPI TES<br>consigliabile prima "incollare" il testo su un        | TO: se si effettua il "copia - incolla" da u<br>programma tipo NodePad o WordPad e | n programma di Word<br>poi incollare tale testo | Processing (Oper<br>all'interno dei "b | n Office, Microsoft Word (<br>px", Tale procedimento e | o altri) é<br>evita di incollare |     |
|           | caratteri o immagini che potrebbero imped                                                  | ire il salvataggio.                                                                |                                                 |                                        |                                                        |                                  |     |
|           | Disponibilità del locale ad uso conforme                                                   | Disponibilità dal locale (allegare ti                                              | itala di disponibilità)                         |                                        |                                                        |                                  |     |
|           |                                                                                            | O Individuazione del locale con lette                                              | ra di intenti (allegare l                       | lettera di intenti)                    |                                                        |                                  |     |
|           | Individuazione dettadiata delle                                                            |                                                                                    |                                                 |                                        |                                                        |                                  |     |
|           | autorizzazioni per l'esercizio dell'attività                                               | DELL'IMPRESA                                                                       | I DELL'IMPRESA                                  | <u>_</u>                               |                                                        |                                  |     |
|           | svolgimento delle attività e quelle già in                                                 | "PROGETTO "V.A.S.ICOMUNI                                                           | .C.A.N.T.I"                                     |                                        |                                                        |                                  |     |
|           | possesso max obbo caractery                                                                |                                                                                    |                                                 | ~                                      |                                                        |                                  |     |
|           | Tempi di realizzazione                                                                     | DESCRIPTIONE TEMPTETICAL DE                                                        | TT/TMDDES                                       | ~                                      |                                                        |                                  |     |
|           | (Indicare le previsioni di avvio del progett<br>e le tempistiche di investimento - max 300 | 0<br>0<br>0<br>0                                                                   | LL IMPRESA                                      |                                        |                                                        |                                  |     |
|           | caratteri)                                                                                 |                                                                                    |                                                 |                                        |                                                        |                                  |     |
|           |                                                                                            |                                                                                    |                                                 | ×                                      |                                                        |                                  |     |
|           |                                                                                            |                                                                                    | _                                               | _                                      |                                                        |                                  |     |
|           |                                                                                            |                                                                                    | INDI                                            | ETRO                                   | SALVA                                                  |                                  |     |
|           |                                                                                            |                                                                                    |                                                 |                                        |                                                        |                                  |     |
|           |                                                                                            |                                                                                    |                                                 |                                        |                                                        |                                  |     |
|           |                                                                                            |                                                                                    |                                                 |                                        |                                                        |                                  |     |

E' da porre molta attenzione nella compilazione dei "box" di testo con massimo 3000 caratteri.

Nel caso si tagliasse ed incollasse da un documento scritto con uno strumento Word è consigliabile prima incollare tale testo in un editor di testo (Word Pad o Note Pad) in modo da eliminare caratteri speciali non memorizzabili. Dopo aver incollato nell'Editor di testo va effettuato un copia incolla dentro il box.

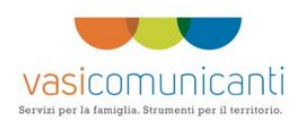

### 3.5. Maschera "Sostenibilità"

In questa maschera si inseriscono le informazioni di "sostenibilità"

| caratteri o immagini c                                                                                           | he potrebbero impedire                                                                                            | il salvataggio.                                                  |                                                    |           |                   |                     |        |  |  |
|----------------------------------------------------------------------------------------------------|----------------------------------------------------------------------------------------------------|------------------------------------------------------------------|----------------------------------------------------|-----------|-------------------|---------------------|--------|--|--|
| Potenzialità del merci<br>(Analisi del contesto i<br>concorrenza esistente<br>crescita dell'attività -           | ato di riferimento<br>locale, della<br>e e della potenzialità di<br>max 3000 caratteri)                           | SADAA DELL'IMPRESA                                               | ADAA DELL'IMPRESA                                  |           |                   |                     |        |  |  |
| Strategie commercial<br>(Indicare gli obiettivi<br>strategie di marketing                                        | Strategie commerciale<br>(Indicare gli obiettivi commerciali e le<br>strategie di marketing - max 3000 caratteri) |                                                                  | SA ATTIVITA'<br>COMUNI.C.A.N.T.                    | I"        |                   |                     |        |  |  |
| Prodotti/servizi                                                                                                 | i Quanti                                                                                                    | à annua Prezzo unitario<br>Fatturato                             |                                                    |           | Fatt<br>(Migliaia | urato<br>a di euro) |        |  |  |
|                                                                                                    | Anno 1                                                                                                    |                                                                  | Anno 1                                             | Anno 2    | Anno 1            | Anno 2              |        |  |  |
| sexmcx                                                                                                    | 23                                                                                                    | 323                                                              | 33                                                 | 221       | 759               | 71383               | Elimir |  |  |
| ewdjk                                                                                                    | 22                                                                                                    | 22                                                               | 2334                                               | 342       | 51348             | 7524                | Elimin |  |  |
| 555555                                                                                                    | 3456                                                                                                    | 300                                                              | 500                                                | 600       | 1728000           | 180000              | Elimin |  |  |
| 20                                                                                                    | 1234                                                                                                    | 456                                                              | 10000                                              | 100       | 12340000          | 45600               | Elimin |  |  |
| ertert                                                                                                    | 500                                                                                                    | 653                                                              | 1253                                               | 552       | 626500            | 360456              | Elimin |  |  |
| pro                                                                                                    | 100                                                                                                    | 2354                                                             | 1                                                  | 1         | 100               | 2354                | Elimir |  |  |
| Descrivera e motivar<br>gli obiettivi di fatturat<br>idicato.<br>( max 3000 caratteri)                           | e le quantità, i prezzi e<br>o nel prospetto su                                                                   | NU<br>JHBJH DELL' IMPRESA<br>DELL' IMPRESA<br>"PROGETIO "V.A.S.I | OVO SERVIZIO/PRODO<br>ATTIVITA'<br>COMUNI.C.A.N.T. | 170<br>I″ |                   |                     |        |  |  |
| Aspetti produttivi<br>(Descrizione di massi<br>produttivo evidenziar<br>debolezza della poter<br>3000 caratteri) | ma del processo<br>Ido gli aspetti di forza e<br>Izialità produttiva- max                                         | KJHKJ DELL'IMPRESA<br>DELL'IMPRESA<br>"PROGETTO "V.A.S.I         | ATTIVITA'<br>COMUNI.C.A.N.T.                       | I"        |                   |                     |        |  |  |

Per inserire una nuova riga relativa ad un "prodotto Servizio" è necessario cliccare sul bottone "Aggiungi Prodotto Servizio". **Tale riga verrà salvata solo dopo aver digitato sul bottone "Salva" in fondo alla pagina.** 

Nel caso si aggiungesse una riga senza salvare tale riga non verrà memorizzata.

E' da porre molta attenzione nella compilazione dei "box" di testo con massimo 3000 caratteri.

Nel caso si tagliasse ed incollasse da un documento scritto con uno strumento Word è consigliabile prima incollare tale testo in un editor di testo (Word Pad o Note Pad) in modo da eliminare caratteri speciali non memorizzabili. Dopo aver incollato nell'Editor di testo va effettuato un copia incolla dentro il box.

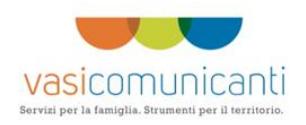

## 3.6. Maschera Piani

In questa maschera si inserisce il Piano Economico.

| PILOGO | SOGGETTO COMPAGINE PR                                | OGETTO CANTI        | ERABILITA SOSTENIB. | PIANI | INVESTIMENTI | RISORSE |
|--------|------------------------------------------------------|---------------------|---------------------|-------|--------------|---------|
|        | PIANO ECONOMICO-PREVISIONALI                         | E - (domanda in cor | npilazione          |       | -            |         |
|        | (1 Valori seguenti Valino muicati al                 | nello den 1.v.A.)   |                     |       |              |         |
|        | Aggiungi                                             |                     |                     |       |              |         |
|        | Descrizione prodotto/servizio                        | Anno 1              | Anno 2              |       |              |         |
|        | RICAVO A                                             | 1031                | 1512                |       |              |         |
|        | RICAVO B                                             | 1201                | 15000               |       |              |         |
|        | DELL'IMPRESA "PROGETTO "V.A.S.I<br>COMUNI.C.A.N.T.I" | 302,89              | 12345,1             |       |              |         |
|        | RICAVISSIMO BELLISSIMO                               | 3455                | 403,3               |       |              |         |
|        | TOTALE RICAVI                                        | 5989,89             | 29260,4             |       |              |         |
|        | B)Costo del venduto<br>Aggiungi                      |                     |                     |       |              |         |
|        | Descrizione prodotto/servizio                        | Anno 1              | Anno 2              |       |              |         |
|        | COSTO ELEVATO DI UN BRICCO                           | 13450,2             | 1310,44             |       |              |         |
|        | COSTO 2                                              | 4501,12             | 6834,23             |       |              |         |
|        | TOTALE COSTO DEL VENDUTO                             | 17951,32            | 8144,67             |       |              |         |
|        | C)Margine lordo industriale (A-B)                    | -11961,43           | 21115,73            |       |              |         |
|        | D)Spese generali e amministrative<br>Aggiungi        |                     |                     |       |              |         |
|        | Descrizione spesa                                    | Anno 1              | Anno 2              |       |              |         |
|        | PROVA SPESA                                          | 345,34              | 305,2               |       |              |         |
|        | SPESE DI RAPPRESENTANZA                              | 1247                | 1900                |       |              |         |
|        | SPESE DI TRASPORTO                                   | 2346                | 3300                |       |              |         |

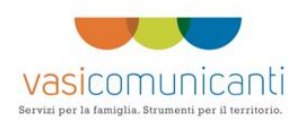

Digitando sul bottone "aggiungi" si aggiunge una voce all'elenco (relativa alla sezione di interesse):

| vasio                                                                                           | omunicanti |                   |                                                               | Servizi p        | er la famigli | ia. Strumenti per | : il territorio. |       |   |
|-------------------------------------------------------------------------------------------------|------------|-------------------|---------------------------------------------------------------|------------------|---------------|-------------------|------------------|-------|---|
| RIEPILOGO SOGGETT                                                                               | COMPAGINE  | PROGETTO          | CANTIERABILITA                                                | SOSTENIB.        | PIANI         | INVESTIMENTI      | RISORSE          | INVIO |   |
| ettaglio Ricavo                                                                                 |            |                   |                                                               |                  |               |                   |                  |       |   |
| scrizione<br>ax 200 caratteri)                                                                  |            |                   |                                                               |                  |               |                   |                  |       |   |
| no 1                                                                                            |            | ]                 |                                                               |                  |               |                   |                  |       | = |
| ino 2                                                                                           | ,,,        | ]                 |                                                               |                  |               |                   |                  |       |   |
|                                                                                                 |            | ELIMINA           |                                                               | IN               | DIETRO        | SALVA             |                  |       |   |
|                                                                                                 |            |                   |                                                               |                  |               |                   |                  |       |   |
|                                                                                                 | <u> </u>   | Per il tuo futuro | NATURA FAL LAVADA<br>Hal Panton Social<br>Analasian et Lavada |                  |               |                   |                  |       |   |
| 2007 POR<br>PORAHKA OPERATIVO<br>REGIONE LAZIO<br>VONDO SOCIALE EUROPEO<br>Operatività Ragenità |            |                   |                                                               | REGIONE<br>LAZIO |               |                   |                  |       |   |
| e occapación                                                                                    |            |                   |                                                               |                  |               |                   |                  |       |   |

Cliccando sulla riga inserita è possibile accedere alla modifica.

L'aggiunta di voci e la loro modifica è possibile solo prima dell'Invio.

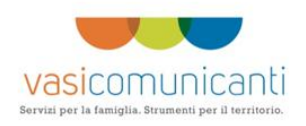

### 3.7. Maschera Investimenti

Per mezzo della maschera investimenti è possibile aggiungere voci all'investimento ed indicare il contributo richiesto.

|                                                                                                    |                                                            | FATT-5                                                                                                    |
|----------------------------------------------------------------------------------------------------|------------------------------------------------------------|----------------------------------------------------------------------------------------------------|
| ARREDO 3                                                                                                    | 123,45                                                     |                                                                                                    |
| MOBILI UFFICIO DI RAPPRENENTANZA                                                                                                    | 4500,3                                                     | PREDERT                                                                                                    |
| SCRIVANIA PER SALA RIUNIONI                                                                                                    | 2503                                                       | RIF 25336                                                                                                    |
| 3)Acquisto brevetti, realizzazione mar<br>qualità e/o ambientali.<br>Aggiungi                                                             | chio ziendale, realiz                                      | zazione sito WEB, realizzazione di sistemi di qualità e/o ambientali, certificazioni                                                                                 |
| Descrizione                                                                                                    | Costo Investimen                                           | ti Rif.                                                                                                    |
|                                                                                                    | (IVA ESCLUSA)                                              |                                                                                                    |
| PIEZOLATRO                                                                                                    | 1236                                                       | ONOREX - GH544                                                                                                    |
| 4)Sistemi informativi integrati per l'au<br>gestionali dell'impresa.<br>Aggiungi                                                          | tomazione, impianti                                        | automatizzati o robotizzati, acquisto di software per le esigenze produttive e                                                                                       |
| Descrizione                                                                                                    | Costo Investimen                                           | ti Rif.                                                                                                    |
|                                                                                                    | (IVA ESCLUSA)                                              |                                                                                                    |
| SISTEMI DI ROTOLAMENTO                                                                                                    | 2345,45                                                    | RACA                                                                                                    |
| 5)Investimenti atti a consentire che l'i<br>consumatore e, tra questi, investiment<br>riduzione dei consumi energetici e/o ic<br>Aggiungi | mpresa opei nel ris;<br>i specifici volti alla i<br>Irici. | petto di tutte le norme di sicurezza dei luoghi di lavoro, dell'ambiente e del<br>riduzione dell'impatto ambientale, allo smaltimento/riciclaggio dei rifiuti e alla |
| Descrizione                                                                                                    | Costo Investimen                                           | ti Rif.                                                                                                    |
|                                                                                                    | (IVA ESCLUSA)                                              |                                                                                                    |
| PIPPO                                                                                                    | 234,56                                                     | PAROMEO FATURA N.4                                                                                                    |
| DELL'IMPRESA "PROGETTO "V.A.S.I<br>COMUNI.C.A.N.T.I"                                                                                      | 234,23                                                     | DELL'IMPRESA - FATT 45                                                                                                    |
| TOTALE INVESTIMENTI                                                                                                    | 12530,51                                                   |                                                                                                    |
| CONTRIBUTO RICHIESTO                                                                                                    | 7600.81                                                    |                                                                                                    |

Cliccando sul bottone "aggiungi" è possibile inserire una voce, e cliccando sulla riga inserita è possibile modificare la voce inserita.

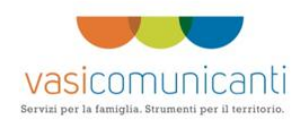

Per indicare il contributo richiesto è necessario "cliccare" sulla riga relativa al contribuito richiesto, si apre la maschera di inserimento del contributo:

|               | vasicor          | nunicanti                                                                   |                |                    | Servizi p                      | oer la famigi | lia. Strumenti per        | il territorio. |       |
|---------------|------------------|-----------------------------------------------------------------------------|----------------|--------------------|--------------------------------|---------------|---------------------------|----------------|-------|
| RIEPILOGO     | SOGGETTO         | COMPAGINE                                                                   | PROGETTO       | CANTIERABILITA     | SOSTENIB.                      | PIANI         | INVESTIMENTI              | RISORSE        | INVIO |
| ntributo rick | uesto (Max 70    | % investiment                                                               | a ammissihile  | .)                 | -                              |               |                           |                | -     |
|               | ilesto (illax 70 | 70 Investment                                                               | , anningerbild | •]                 |                                |               |                           |                |       |
| orto (Euro)   |                  | 7600 81                                                                     | ]              |                    |                                |               |                           |                |       |
|               |                  |                                                                             |                |                    |                                |               |                           |                |       |
|               |                  |                                                                             | ELIMINA        |                    | IN                             | DIETRO        | SALVA                     |                |       |
|               |                  |                                                                             |                |                    |                                |               |                           |                |       |
|               |                  |                                                                             |                |                    |                                |               |                           |                |       |
|               |                  |                                                                             |                | versione           | a futuro                       |               |                           |                |       |
|               |                  | 2007 000                                                                    |                | Turdi accile scipe | per l'Utenhamith e la hamilian |               |                           |                |       |
|               |                  | PROGRAMMA OPERATIVO                                                         |                | /                  |                                | RE            | GIONE                     |                |       |
|               |                  | FONDO SOCIALE EUROPEO<br>Objectivo Competitività Regionale<br>e Occupazione |                |                    |                                |               | SORATO<br>RD E FORMAZIONE |                |       |
|               |                  |                                                                             |                |                    |                                |               |                           |                |       |

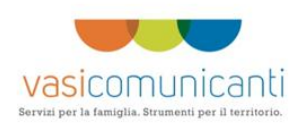

#### 3.8. Maschera Risorse

| REFILOGO | JUGGETTU    | COMPAGINE PR                                                                     | COGLITO C     | ANTILIKADILITA      |                                            |                                     |                                                         |         |       |
|----------|-------------|----------------------------------------------------------------------------------|---------------|---------------------|--------------------------------------------|-------------------------------------|---------------------------------------------------------|---------|-------|
|          |             |                                                                                  |               |                     |                                            | C LANT                              | INVESTIMENTI                                            | RIJORJE | INVIO |
|          | CAPACITA'   | E QUALITA' DELLA COM                                                             | PAGINE SOCI   | ALE E DELLE RIS     | DRSE COINVO                                | LTE NEL PROGETTO                    | ) - (domanda in compila                                 | izione) |       |
|          | (mulcare le |                                                                                  | oyeno, soci i | ivoratori compres   | si <i>)</i>                                |                                     |                                                         |         |       |
|          | N.          | Nominativo                                                                       | Cod_fisca     | le Tipo             | Iscrizione                                 | Inoccupato                          |                                                         |         |       |
|          |             |                                                                                  |               | coinvolgiment       | o CPI                                      |                                     |                                                         |         |       |
|          | 1           | MESCHINI MARCO                                                                   | ) MSCMRC63    | B07M082U Risorsa    | si                                         | no                                  |                                                         |         |       |
|          | 2           | MINELLA EMMA                                                                     | MNLMME09      | C71M082N Socio lavo | oratore si                                 | no                                  |                                                         |         |       |
|          |             |                                                                                  |               | _                   |                                            |                                     | _                                                       |         |       |
|          |             |                                                                                  |               | RSA                 |                                            |                                     |                                                         |         |       |
|          |             |                                                                                  |               |                     |                                            |                                     | 1.00                                                    |         |       |
|          |             |                                                                                  |               |                     |                                            |                                     |                                                         |         |       |
|          |             |                                                                                  |               |                     |                                            |                                     |                                                         |         |       |
|          |             |                                                                                  |               | 0 Ge                |                                            | Con Lavona                          |                                                         |         |       |
|          |             |                                                                                  |               |                     | er il fuo futuro Petu<br>Britan<br>pe Pole | Particle social<br>menter of future |                                                         |         |       |
|          |             | 2007 POR                                                                         |               |                     |                                            |                                     | DECIONIE                                                |         |       |
|          |             | PROGRAMMA OPERATIVO<br>REGIONE LAZIO                                             |               |                     |                                            |                                     | LAZIO                                                   |         |       |
|          |             | Oslectivo Corpectività Regionale<br>e Occupazione                                |               |                     |                                            |                                     | ASSESSORATO<br>LAVORO E FORMAZIONE                      |         |       |
|          |             | partners                                                                         |               |                     |                                            |                                     |                                                         |         |       |
|          |             | 2007 POCR<br>PROCAMMA OFBATTO<br>REGIONE LAZIO<br>POROSOURI BACHTO<br>CONDENSION |               |                     |                                            |                                     | REGIONE<br>LAZIO<br>ASSESSIONATO<br>LAVORO E FORMAZIONE |         |       |

'Cliccando' sul bottone "Nuova Risorsa" è possibile inserire una nuova risorsa e selezionando una delle righe del riepilogo è possibile modificare le informazioni inserite.

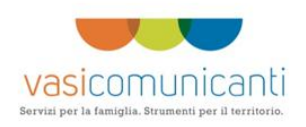

### 3.9. Maschera Invio

Per mezzo della maschera "INVIO" è possibili inviare la domanda ed 2attivare " i bottoni di stampa.

#### Prima dell'Invio:

|         | vasicor      | nunicanti                                                 |                                                                                |                                                                          | Servizi                                     | per la famigl | ia. Strumenti per | r il territorio. |       |
|---------|--------------|-----------------------------------------------------------|--------------------------------------------------------------------------------|--------------------------------------------------------------------------|---------------------------------------------|---------------|-------------------|------------------|-------|
| EPILOGO | SOGGETTO     | COMPAGINE                                                 | PROGETTO                                                                       | CANTIERABILITA                                                           | SOSTENIB.                                   | PIANI         | INVESTIMENTI      | RISORSE          | INVIO |
|         | Indicare i d | ocumenti che sarai                                        | uno allegati: (do                                                              | manda in compilazior                                                     | ne )                                        |               |                   |                  |       |
|         | (I documer   | nti in rosso sono ol                                      | bligatori)                                                                     |                                                                          |                                             |               |                   |                  |       |
|         |              | Documen                                                   | to                                                                             |                                                                          |                                             | Note          |                   |                  |       |
|         |              | Copia fotos<br>validità, sot                              | tatica del documen<br>toscritta sul retro i                                    | to di riconoscimento del<br>n originale e per esteso                     | richiedente, in corso                       | o di          |                   |                  |       |
|         |              | I preventivi<br>(indicarne i                              | relativi alle voci d<br>I numero)                                              | i spesa per gli investime                                                | nti previsti                                | 1             |                   |                  |       |
|         |              | Curriculum<br>progetto, so<br>dati person<br>(indicarne i | Vitae del proponer<br>ittoscritti dai singo<br>ali secondo D.Lgs.<br>I numero) | ite e delle principali riso<br>li soggetti e con liberato<br>n. 196/2003 | rse coinvolte nel<br>ria per il trattamento | dei 1         |                   |                  |       |
|         |              | Visura cam<br>dell'avviso                                 | arale, non precede                                                             | nte i 30 giorni la data di                                               | pubblicazione                               |               |                   |                  |       |
|         |              | Attestazioni<br>Avviso)<br>(indicarne i                   | per la cantierabilit<br>I numero)                                              | :å dell'investimento(si ve                                               | ada art. 9 del presen                       | te 3          |                   |                  |       |
|         |              | Altra docum<br>(indicarne i                               | ientazione eventua<br>I numero)                                                | ile relativa all'idea d'imp                                              | resa                                        | 5             |                   |                  |       |
|         |              | DOMANDA NON INV                                           | IATA. Per Inviare<br>'INVI                                                     | la domanda 'cliccare' :<br>A'                                            | sul bottone                                 |               | INVIA             |                  |       |

Prima di inviare vanno "spuntati" gli allegati che si devono e/o si intendono allegare alla documentazione di progetto.

Dopo aver inviato il sistema rimanda alla scheda di "riepilogo" in cui viene indicata data e ora di invio.

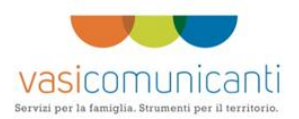

Per stampare bisogna ri-accedere alla maschera di "INVIO":

|           | vasicor                | nunicanti                                                   |                                                                                    |                                                                                 | Servizi j                                 | oer la famig | lia. Strumenti pe | r il territorio. |       |
|-----------|------------------------|-------------------------------------------------------------|------------------------------------------------------------------------------------|---------------------------------------------------------------------------------|-------------------------------------------|--------------|-------------------|------------------|-------|
| RIEPILOGO | SOGGETTO               | COMPAGINE                                                   | PROGETTO                                                                           | CANTIERABILITA                                                                  | SOSTENIB.                                 | PIANI        | INVESTIMENTI      | RISORSE          | INVIO |
|           | DOMANDA I<br>AUTODICHI | INVIATA in data 15<br>IARAZIONE ('bottor                    | /02/2012 11.2<br>ii' a fondo pagin                                                 | 6.04 E BLOCCATA - E<br>a)                                                       | ' POSSIBILE SOL                           | O STAMPARE F | ORMULARIO, DOMAN  | NDA ED           |       |
|           |                        | Document                                                    | 0                                                                                  |                                                                                 |                                           | Note         |                   |                  |       |
|           |                        | Copia fotost<br>validità, sott                              | atica del documen<br>oscritta sul retro i                                          | to di riconoscimento del<br>n originale e per esteso                            | richiedente, in corso                     | i di         |                   |                  |       |
|           |                        | I preventivi<br>(indicarne il                               | relativi alle voci d<br>numero)                                                    | i spesa per gli investime                                                       | nti previsti                              | 1            |                   |                  |       |
|           | <ul><li>✓</li></ul>    | Curriculum<br>progetto, so<br>dati persona<br>(indicarne il | vitae del proponer<br>ttoscritti dai singol<br>li secondo D.Lgs.<br><i>numero)</i> | ite e delle principali risor<br>i soggetti e con liberator<br>n. 196/2003       | se coinvolte nel<br>ia per il trattamento | dei 1        |                   |                  |       |
|           |                        | Visura came<br>dell'avviso                                  | rale, non precede                                                                  | nte i 30 giorni la data di                                                      | pubblicazione                             |              |                   |                  |       |
|           |                        | Attestazioni<br>Avviso)<br>(indicarne il                    | per la cantierabilit<br>numero)                                                    | à dell'investimento(si ve                                                       | da art. 9 del present                     | e 3          |                   |                  |       |
|           |                        | Altra docum<br>(indicarne il                                | entazione eventua<br><i>numero)</i>                                                | le relativa all'idea d'imp                                                      | resa                                      | 5            |                   |                  |       |
|           |                        | DOMANDA 1<br>Per effettuar<br>"autodichiara                 | NVIATA in data<br>e la stampa del "<br>zione" 'cliccare' s                         | <b>15/02/2012 11.26.</b><br>formulario" , "domanda<br>su i 'bottoni' corrispond | <b>04.</b><br>" ed<br>Ienti               | FORMULARIO   | DOMANDA           |                  |       |
|           |                        |                                                             |                                                                                    |                                                                                 |                                           | AUT          | ODICH.            |                  |       |
|           |                        |                                                             |                                                                                    |                                                                                 |                                           |              |                   |                  |       |
|           |                        |                                                             |                                                                                    |                                                                                 |                                           |              |                   |                  |       |

A questo punto è possibile stampare "Formulario", "Domanda" ed "Autodichiarazione".